## Registre de vaccination du Québec | Aide-mémoire – Imprimer la preuve de vaccination COVID-19

| Imprimer la Preuve de vaccination COVID-19 à la fin du parcours (à partir du Profil vaccinal) |                                                                                                    |                                                                                                    |
|-----------------------------------------------------------------------------------------------|----------------------------------------------------------------------------------------------------|----------------------------------------------------------------------------------------------------|
| 0 0                                                                                           | Suivre cette procédure lorsque la preu<br>Accéder à l'Interface Web (Fonctions                                                                                                    | uve de vaccination n'est pas imprimée au moment de l'injection.<br>allégées) du SI-PMI en cliquant sur ce lien: <u>https://faius.santepublique.rtss.qc.ca/</u>                                                                                                    |
| 1.                                                                                            | Scanner ou saisir le <b>Numéro</b><br>d'assurance maladie (NAM) au<br>champ « Identifiant ».                                                                                                    | Santé<br>et services sociaux<br>Québec 23 63<br>Registre de vaccination du Québec<br>Rechercher Saisie massive<br>Déconnexion                                                                                                    |
| 2.                                                                                            | <ul> <li>Cliquer sur Effectuer la recherche.</li> <li>Si la recherche par NAM n'affiche<br/>aucun résultat, effectuer la<br/>recherche par Prénom, Nom et la<br/>Date de naissance.</li> </ul>  | Rechercher un usager         Type didentifiant       Numéro d'assurance maladie       Identifiant       TEST12345555       1         Prénom       Nom       Sexe       ~         Date de naissance       AAAA-MM-JJ       Image: Sexe       ~       ~         Reinitialiser la recherche       Effectuer la recherche       2                                                                                                    |
| 3.                                                                                            | Dans les résultats de recherche,<br>cliquer sur <b>Profil vaccinal.</b>                                                                                                    | Résultats de la recherche         Nom complet <sup>†</sup> Type d'identifiant       Identifiant       Date de naissance       Sexe       Nom complet du contact       Ville et code postal         TestMEP32, Test       Numéro d'assurance maladie       TEST12345555       2000-09-28       Marc Tremblay, Mary         Père Tremblay, Piere       L'Épiphanie, Ville de, JSX4R9         Tutteur Taroche, Jacques       L'Épiphanie, Ville de, JSX4R9         Réinitialiser la sélection       Profil vaccinal       Ajouter un acte vaccinal |
| 4.                                                                                            | Sous <i>Histoire vaccinale</i> , cliquer sur <b>Preuve de vaccination Covid-19</b> .                                                                                                    | Histoire vaccinale     Retour en haut de la page       Agent immunisant                                                                                                    |
| 5.                                                                                            | <ul> <li>Cliquer sur Imprimer</li> <li>Au besoin, sélectionner votre imprimante puis cliquer sur Imprimer.</li> <li>Il est également possible d'enregistrer la preuve en format PDF.</li> </ul> |                                                                                                    |
| 6.                                                                                            | Cliquer sur <b>Rechercher</b> pour passer<br>au prochain usager.                                                                                                    | Santé<br>et services sociaux<br>Québec = 3 #3<br>Registre de vaccination du Québec<br>Bechercher Sasie massive<br>Décomesion                                                                                                    |
| •                                                                                             | Pour imprimer la preuve de vaccinatio l'Intranet.                                                                                                    | n lors de l'injection, se référer à l'aide-mémoire « Saisie massive » disponible sur                                                                                                    |